## ウイルスセキュリティソフトの設定について

## 【McAfee 社 Internet Security の場合】※画面はバージョン 2009 の場合です

必要な場合は、下記の設定を行ってください。

McAfe Securit Cente

1. デスクトップアイコンをダブルクリックするか画面右下のマークを右クリックし「Security Center を開く」を選択します。

|             | SecurityCenter を聞く      |                  |
|-------------|-------------------------|------------------|
|             | 更新<br>スキャン              |                  |
|             | クイックリンク 🕨               |                  |
|             | アップグレードセンター<br>カスタマサポート |                  |
| - 🖮 🜏     ; | Ч ЛХ 😇 🐲 🖽 кана 🗸 🔰     | <b>M 🗞 16:26</b> |

2. 以下 Security Center のメインメニューが表示されるので、「インターネットとネットワーク」をク リックします。

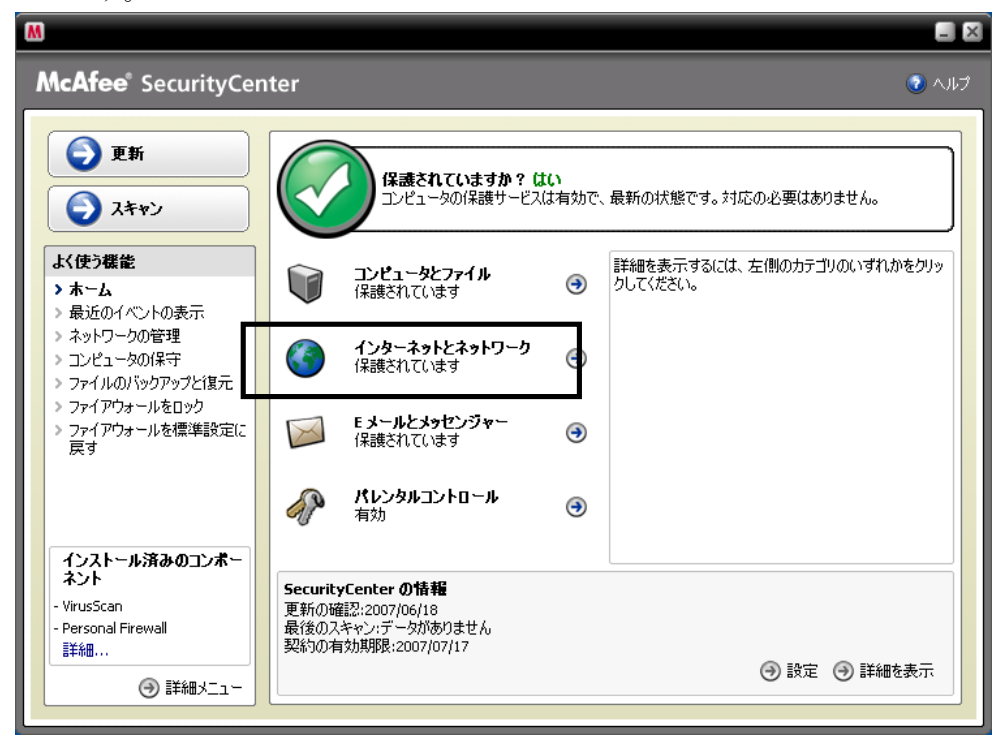

3. 以下の設定画面が表示されたら、「設定」をクリックします。

| M                                                                                                    |                                                                                   |                         | _ ×                                                                                  |
|----------------------------------------------------------------------------------------------------|-----------------------------------------------------------------------------------|-------------------------|--------------------------------------------------------------------------------------|
| <b>McAfee</b> <sup>®</sup> SecurityCen                                                                                          | iter                                                                              |                         | لراله 🕥                                                                              |
| 更新           う 及新                                                                                                    | 保護されていますか?<br>コンピュータの(保護サー                                                        | ・ <b>はい</b><br>どスは有効で、i | 最新の状態です。対応の必要はありません。                                                                 |
| よく使う様 能<br>> ホーム<br>> 最近のイベントの表示<br>> ネットワークの管理<br>> コンピュータの(保守<br>> ファイルのバックアップと復元<br>> ファイアウォールを回ック<br>> ファイアウォールを標準設定に<br>戻す | <b>コンピュータとファイル</b><br>保護されています                                                    | ۲                       | 次のサービスによりインターネットとネットワーク接続 図<br>が保護されています:<br>▶ ファイアウォールによる保護                         |
|                                                                                                    | くしょう インターネットとネットワーク<br>保護されています                                                   | 7                       | <ul> <li>&gt; Web ブラウジング保護</li> <li>&gt; フィッシング詐欺対策</li> <li>&gt; 個人情報の保護</li> </ul> |
|                                                                                                    | E メールとメッセンジャー<br>保護されています                                                         | ۲                       | ▶ 安全なインターネット利用                                                                       |
| インストール済みのコンボー                                                                                                    | パレンタルコントロール<br>有効                                                                 | ۲                       | オブションを変更するには、以下の「設定」をクリックで<br>ます。<br>③ 設定                                            |
| ネント<br>- VirusScan<br>- Personal Firewall<br>詳細<br>④ 詳細メニュー                                                                     | SecurityCenter の情報<br>更新の確認:2007/06/18<br>最後のスキャン:データがありません<br>契約の有効期限:2007/07/17 |                         | <ul> <li>③ 設定</li> <li>④ 詳細を表示</li> </ul>                                            |

4. 以下の設定画面が表示されたら、「ファイアウォールによる保護が有効です」を選択し、「詳細設定」 をクリックします。

| M                                                                                                   |                                                                                                    |       |
|----------------------------------------------------------------------------------------------------|----------------------------------------------------------------------------------------------------|-------|
| <b>McAfee</b> <sup>®</sup> SecurityCen                                                              | ter                                                                                                    | マンパンプ |
| <b>●</b> 更新                                                                                         | インターネットとネットワークの設定                                                                                                    |       |
| <u>ک</u>                                                                                            | フィッシング詐欺対策が有効です                                                                                                    | ۲     |
|                                                                                                    | ファイアウォールによる保護が有効です                                                                                                    | 8     |
| よく使う概能<br>> ホーム<br>> 最近のイベントの表示<br>> ネットワークの管理<br>> コンピュータの保守<br>> ファイルのパックアップと復元<br>> ファイアウォールをロック | <ul> <li>● オン コンピューダは、侵入や不審なインターネット接続から保護されています。</li> <li>● オフ ファイアウォールにより、コンピューダは侵入や不審なネックワークトラフィックから保護されます。また、内向き(受信)と外向き(送信)両方のインターネット接続を管理できます。</li> </ul> |       |
| > ファイアウォールを標準設定に<br>戻す                                                                              | Web ブラウジング保護は有効になっています                                                                                                    | 8     |
|                                                                                                    | 個人情報保護は有効になっています                                                                                                    | ۲     |
| インストール済みのコンボー<br>ネント<br>- VirusScan<br>- Personal Firewall<br>詳細<br>(●) 詳細メニュー                      |                                                                                                    |       |

5. 以下の画面が表示されたら、プログラム許可機能を選択します。

| M                                                                                                    |                                                                                                    |                                                                                                    | ×                                                                                                    |
|----------------------------------------------------------------------------------------------------|----------------------------------------------------------------------------------------------------|----------------------------------------------------------------------------------------------------|----------------------------------------------------------------------------------------------------|
| ファイアウォール                                                                                                    | プログラム許可機能                                                                                                    |                                                                                                    |                                                                                                    |
| 2419771271                                                                                                    | プログラム名                                                                                                    | ファイル名                                                                                                    | 許可                                                                                                    |
| <ul> <li>・ プログラム許可機能</li> <li>・ 信用 IP と茶止 IP</li> <li>&gt; システムサービス</li> <li>&gt; イベントログ設定</li> <li>&gt; 侵入検知</li> </ul> | Apache HTTP Server<br>Application Layer Gateway Service<br>Generic Host Process for Win32 Services<br>Jinternet Explorer<br>Java.exe<br>LAS Shell (Export Version)<br>M McAfee MISP Shell<br>McAfee Network Agent<br>AcAfee Security HTML Dialog | Apache.exe<br>alg.exe<br>svchost.exe<br>iexplore.exe<br>java.exe<br>lsass.exe<br>mcshell.exe<br>McNASvc.exe<br>mghtml.exe | すべてのアクセス<br>すべてのアクセス<br>すべてのアクセス<br>すべてのアクセス<br>すべてのアクセス<br>すべてのアクセス<br>すべてのアクセス<br>すべてのアクセス<br>すべてのアクセス<br>すべてのアクセス<br>マ |
|                                                                                                    | [iभगर                                                                                                    | \$れたプログラムを追加                                                                                                    | ブロックされたプログラムを追加                                                                                                    |
|                                                                                                    | プログラムの詳細                                                                                                    | <b>1</b>                                                                                                    | 応                                                                                                    |
|                                                                                                    | DWNLDMGR.EXE<br>C:¥DOCUMENTS AND<br>SETTINGS¥DEMO¥LOCAL<br>SETTINGS¥TEMP¥MCDMTEMP007<br>¥DWNLDMGR.EXE                                                                                                    | ▲ ④<br>④<br>④<br>④<br>●                                                                                                   | すべてのアクセスを許可<br>送信アクセスのみを許可<br>アクセスをブロック<br><b>プログラムの許可を削除</b><br>詳細情報                                                     |
| (ئىلە 🚱                                                                                                    |                                                                                                    | ок 👘                                                                                                    | *ンセル 適用 通用                                                                                                    |

6. プログラム許可機能設定画面で「java.exe」を選択し、「すべてのアクセスを許可」をクリックしま す。注意:ここで指定のプログラムが、j2re1.4.2\_06のバージョンを指定していることを確認しておい てください。

| M                                                                                                    |                                                                                                    |                                                      | δ                                                                                                    |
|----------------------------------------------------------------------------------------------------|----------------------------------------------------------------------------------------------------|------------------------------------------------------|----------------------------------------------------------------------------------------------------|
| ファイアウォール                                                                                                    | プログラム許可機能                                                                                                    |                                                      |                                                                                                    |
| > セキュリティレベル                                                                                                    | プログラム名                                                                                                    | ファイル名                                                | 許可                                                                                                    |
| <ul> <li> <b>プログラム許可機能</b> <ul> <li>信用 IP と禁止 IP</li> <li>システムサービス</li> <li>イベントログ設定</li> <li>侵入検知</li> </ul> </li> </ul> | Apache HTTP Server  Application Layer Gateway Service  Generic Host Process for Win32 Services  Internet Explorer  Internet Explorer  Internet Ex | Apache.exe<br>alg.exe<br>svchost.exe<br>iexplore.exe | すべてのアクセス<br>すべてのアクセス<br>すべてのアクセス<br>すべてのアクセス<br>すべてのアクセス                                                                          |
|                                                                                                    | Se LSA Shell (Export Version)                                                                                                    | lsass.exe                                            | すべてのアクセス                                                                                                    |
|                                                                                                    | McAfee MISP Shell<br>McAfee Network Agent<br>McAfee Security HTML Dialog                                                                                                    | mcshell.exe<br>McNASvc.exe<br>mghtml.exe             | すべてのアクセス<br>すべてのアクセス<br>すべてのアクセス                                                                                                  |
|                                                                                                    | <br> <br> <br> <br> <br> <br> <br> <br> <br> <br> <br> <br> <br> <br> <br> <br> <br> <br>                                                                                                    | いたプログラムを追加                                           | ブロックされたプログラムを追加                                                                                                    |
|                                                                                                    | <b>プログラムの詳細</b><br>C:¥Program Files¥Java¥j2re1.4.2_<br>¥bin¥java.exe<br>許可: ブロック<br>作成日: 2007年6月18日 16:24:10                                                                                                    |                                                      | <ul> <li>すべてのアクセスを注意</li> <li>サベてのアクセスを注意</li> <li>送信をウセズのみを許可</li> <li>アクセスをブロック</li> <li>ブログラムの許可を削り除</li> <li>詳細情報報</li> </ul> |
| ペルプ                                                                                                    |                                                                                                    | ок *                                                 | キャンセル 適用                                                                                                    |

7.「java.exe」が「すべてのアクセス」に変更されたことを確認し、OK をクリックします。

| M                             |                                                                                                 |                        | ×                                                               |
|-------------------------------|-------------------------------------------------------------------------------------------------|------------------------|-----------------------------------------------------------------|
| ファイアウォール                      | プログラム許可機能                                                                                       |                        |                                                                 |
| > セキュリティレベル                   | プログラム名                                                                                          | ファイル名                  | 許可                                                              |
| > プログラム許可機能                   | Apache HTTP Server                                                                              | Apache.exe             | すべてのアクセス 🖻                                                      |
| > 1言用 IP 乙奈正 IP<br>> システムサービス | Application Layer Gateway Service                                                               | alg.exe<br>sychost exe | すべてのアクセス<br>すべてのアクセス                                            |
| > イベントログ設定                    | Generic Hose Holess for Wind Dervices                                                           | iexplore.exe           | すべてのアクセス                                                        |
| > 侵入検知                        | 🚱 java.exe                                                                                      | java.exe               | すべてのアクセス                                                        |
| 4                             | 🕵 LSA Shell (Export Version)                                                                    | lsass.exe              | すべてのアクセス 🖳                                                      |
|                               | McAfee MISP Shell                                                                               | mcshell.exe            | すべてのアクセス                                                        |
|                               | McAfee Network Agent                                                                            | McNASvc.exe            | すべてのアクセス                                                        |
|                               | McAfee Security HTML Dialog                                                                     | mghtml.exe             | すべてのアクセス 🚽                                                      |
|                               | 「許可された                                                                                          | プログラムを追加               | ブロックされたプログラムを追加                                                 |
|                               | プログラムの詳細                                                                                        | 対                      | 応                                                               |
|                               | C:¥Program Files¥Java¥j2re1.4.2_06<br>¥bin¥java.exe<br>許可: すべてのアクセス<br>作成日: 2007年6月18日 16:24:10 |                        | すべてのアクセスを許可<br>送信アクセスのみを許可<br>アクセスをブロック<br>プログラムの許可を削除<br>詳細情報服 |
| ליוגא 🚱                       |                                                                                                 | OK *                   | やンセル (適用)                                                       |

8. 設定は以上です。